## REC

## How can I record my trip track?

Do you want to show the trip to your buddies? No problem with Locus Map:

- turn your GPS on. The GPS icon 🖤 must be green
- tap Menu > More functions and select Track recording. Tap the green button on the tracking panel and your track is being recorded. The recording panel can be slid back by finger and a small tab indicating the recording status remains visible on the left side.
  <html><br><br><<hr></html>
- you can see the tracking right on the map the 🖄 blue arrow is **drawing a line**.

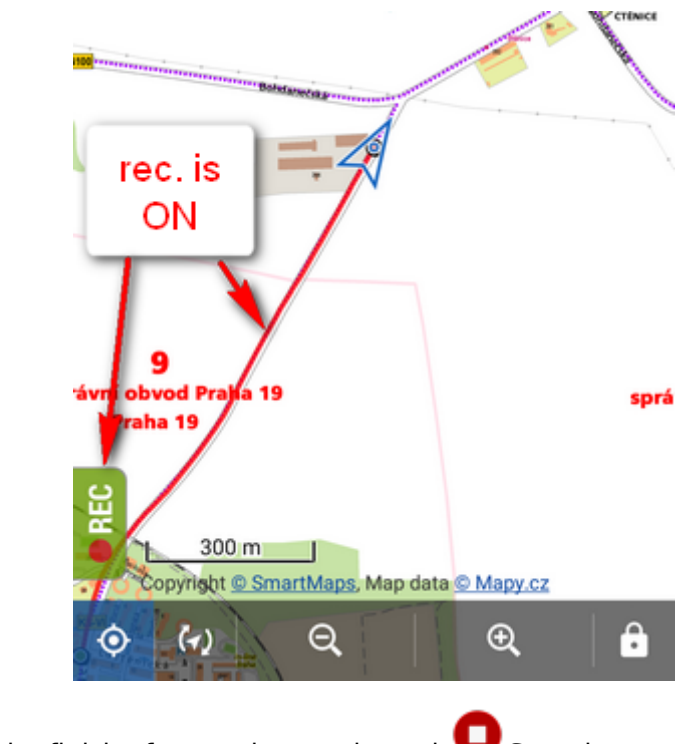

when you get to the finish of your trip, tap the red V Stop button.

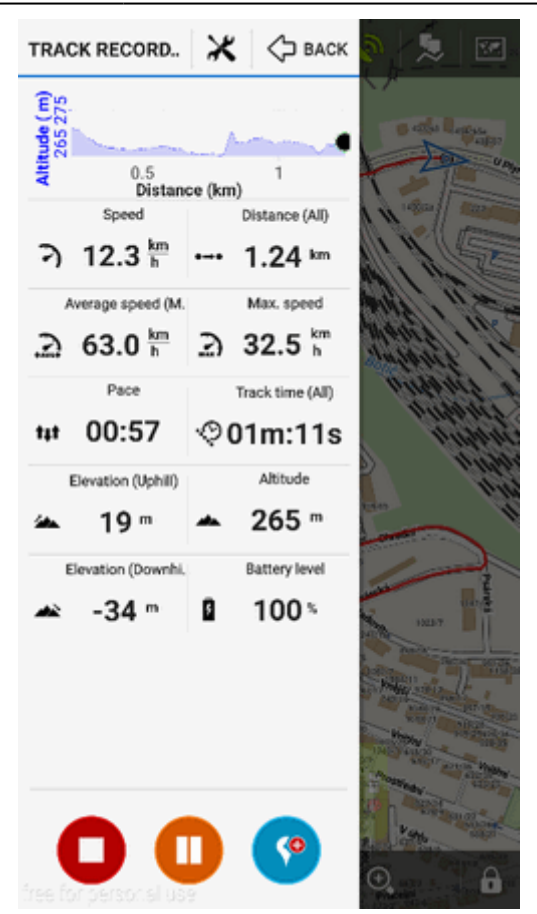

• name your trip or just leave it named by the date stamp. Select folder to store into and tap **Save**. Your trip is saved and you can boast with it to your friends.

| Edit                        | 🗸 save            | : |
|-----------------------------|-------------------|---|
| NAME<br>2016-05-10 18:29:03 |                   | _ |
| FOLDER                      | 0 / 27            |   |
| Description                 |                   |   |
| STYLE ON MAP<br>Folder      | Simple color   px |   |
| Tap to edit track style     | ×                 |   |

• the track you recorded is saved in the **Tracks tab** that you can find in **Menu > Tracks**.

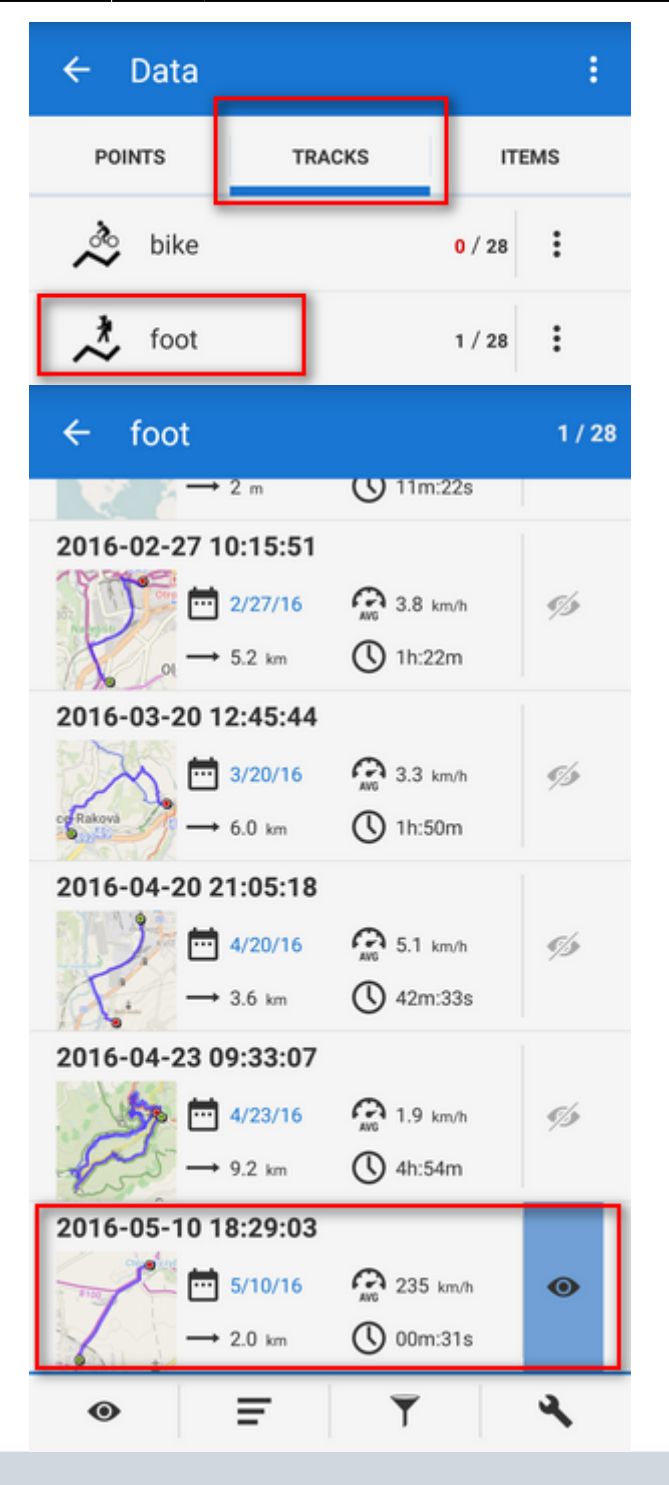

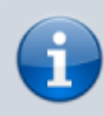

For more about track recording see the chapter Track recording.

From: https://docs.locusmap.eu/ - Locus Map Classic - knowledge base

Permanent link: https://docs.locusmap.eu/doku.php?id=manual:basics:trackrecord&rev=1446819839

Last update: 2015/11/06 14:24

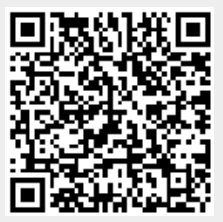